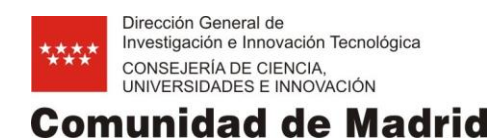

## Manual Quadrivium

# SUBSANACIÓN ECONÓMICA

Biomedicina 2017

©e- Intelligent.-. Información Confidencial

No se permite su reproducción, modificación, comunicación o distribución sin autorización del propietario

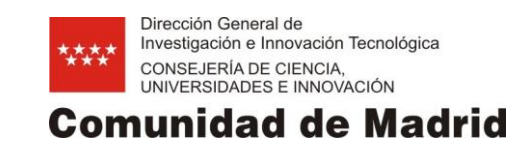

## Índice

| 1. | Int | troducción 3                                 |
|----|-----|----------------------------------------------|
| 2. | Pá  | gina de inicio3                              |
| 3. | Su  | bsanación económica5                         |
|    | 3.1 | Añadir ficheros de subsanación económica7    |
|    | 3.2 | Documentación General Subsanación Económica9 |
| 4. | Fin | nalizar                                      |

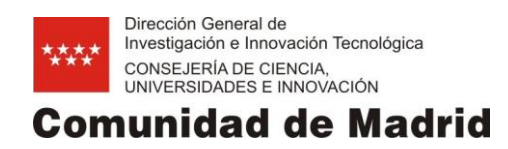

### 1. INTRODUCCIÓN

Su objeto es exponer las instrucciones precisas para la realización de la subsanación de la justificación económica relativa a la convocatoria BIOMEDICINA 2017 (Orden 2875/2017 de 1 de agosto).

### 2. PÁGINA DE INICIO

El acceso a la aplicación se encuentra en la siguiente url:

#### https://gestiona3.madrid.org/quadrivium/publico/

| Acceso di sistema de ayudas de n                  | nvestigación de la Contantidad de M               | auna. Don. consejena de Ludca | cion e investigación.              |                                |
|---------------------------------------------------|---------------------------------------------------|-------------------------------|------------------------------------|--------------------------------|
| :: PAIDIR :: Programa de Ayudas a                 | a la I+D de Interés Regional                      |                               |                                    |                                |
| PAIDIR TEC 2018                                   | PAIDIR HIM 2019                                   |                               | PAIDIR HUM 2015                    | PAIDIR TEC 2013                |
| Seguimiento y actas de comité.<br>Más información | Seguimiento y actas de comité.<br>Más información | Seguimiento y actas de comité | . Seguimiento y actas de comité.   | Seguimiento y actas de comité. |
| :: IMDEA :: Institutos Madrileños e               | de Estudios Avanzados                             |                               |                                    |                                |
| imdea<br>2014                                     | imdea<br>2015                                     | imdea<br>2016                 | <b>imdea</b><br>2017               | <b>imdea</b><br>2018           |
| Subvención nominativa.                            | Subvención nominativa.                            | Subvención nominativa.        | Subvención nominativa.             | Subvención nominativa.         |
| :: SYNERGY :: Proyectos sinérgic                  | os de I+D                                         | :: OI :: O                    | Organismos de enlace o intermedios | de la innovación               |
| Synergy 2018                                      |                                                   | Sami                          | JI 2018                            | OI 2019                        |
| Seguimiento y actas de comite.                    |                                                   | Segui                         | mento. Seguin                      | niento y actas de comite.      |

Pulse sobre la convocatoria correspondiente en este caso, PAIDIR BMD 2017.

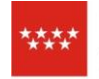

Dirección General de Investigación e Innovación Tecnológica CONSEJERÍA DE CIENCIA, UNIVERSIDADES E INNOVACIÓN

### **Comunidad de Madrid**

| Comunidad de Madrid | Inicio                                                                                                    |                                                                  | [ Acceso área privada               |
|---------------------|----------------------------------------------------------------------------------------------------|------------------------------------------------------------------|-------------------------------------|
|                     | Programas de actividades de I+D de la CM, IMDEA, Proyectos sinérgicos y Actividades d                                         | e Organismos Intermedios                                         |                                     |
|                     | Acceso al sistema                                                                                                    |                                                                  |                                     |
|                     | Si desea acceder a la revisión o seguimiento de un programa ya seleccionado, por favor                                        | r, indique sus datos de acceso.                                  |                                     |
|                     | Iniciar sesión                                                                                                    | Registro                                                         |                                     |
|                     | Usuario (correo electrónico)                                                                                                  | Crear cuenta                                                     |                                     |
|                     | Contraseña                                                                                                    |                                                                  |                                     |
|                     | No cerrar sesión                                                                                                    |                                                                  |                                     |
|                     | ¿Ha olvidado su contraseña?                                                                                                   |                                                                  |                                     |
|                     | Direccion General de Investigación e Innovación Tecnológica, Consejenía de Ciencia,<br>Powered by Quadrivium® ( Copyright 200 | Universidades e Investigación. Comunidad de Madrid.<br>15 - 2019 | ****<br>UNIÓN EURCPEA<br>***<br>* * |

Rellene los campos con el nombre de usuario y contraseña, facilitados al Investigador Coordinador y pulse "Iniciar sesión"

Iniciar sesión

Se le abrirá la siguiente pantalla:

| Comunidad de Madrid                                                                                                    | Ficha Programa                                                                            | Subsanación económica Finalizar                                                                                                    | Serrar sesi                                                                                                    |
|----------------------------------------------------------------------------------------------------|-------------------------------------------------------------------------------------------|----------------------------------------------------------------------------------------------------|----------------------------------------------------------------------------------------------------|
| Ficha                                                                                                    |                                                                                           | CONTROL OF CONTROL OF CONTROL OF CONTROL OF CONTROL OF CONTROL OF CONTROL OF CONTROL OF CONTROL OF CONTROL OF C                                                                                                    |                                                                                                    |
| Organismos<br>Notificaciones                                                                                                    | Le informamo<br>Revise el apa                                                             | is que tiene habilitada la fase de subsanación económica.<br>Irtado "Documentación" y localice el documento en el que                                                                                                    | e se especifican las facturas que han presentado alguna                                                                                                    |
| Documentación                                                                                                    | incidencia, gr                                                                            | acias.                                                                                                    |                                                                                                    |
| Grupos Beneficiarios                                                                                                    | Programa:                                                                                 | AND THE OWNERS AND                                                                                                    |                                                                                                    |
| and the second second s | Convocatoria:                                                                             | BMD-S2017                                                                                                    |                                                                                                    |
|                                                                                                    | Título:                                                                                   |                                                                                                    |                                                                                                    |
|                                                                                                    | Sheet of a little state                                                                   |                                                                                                    | a statute of the second of the second second of the second second                                                                                                    |
| 0.000                                                                                                    | Area ANEP:                                                                                | - Management of the                                                                                                    |                                                                                                    |
| and the second second sec                                                                                                    | Area:                                                                                     | 10.000.000                                                                                                    |                                                                                                    |
|                                                                                                    | Lineas:                                                                                   |                                                                                                    |                                                                                                    |
| Laboratorios                                                                                                    | Códigos UNESC                                                                             | O :                                                                                                    |                                                                                                    |
| 100                                                                                                    |                                                                                           | second and the second                                                                                                    |                                                                                                    |
| Crunes Assolates                                                                                                    | Códigos NABS :                                                                            | CONTRACTOR CONTRACTOR CONTRACTOR                                                                                                    |                                                                                                    |
| Grupos Asociados                                                                                                    | Palabras clave :                                                                          |                                                                                                    |                                                                                                    |
| Laboratorios Asociados                                                                                                    |                                                                                           |                                                                                                    | vitraniel antices de Teast. Chemistraporte                                                                                                    |
|                                                                                                    | Duración:                                                                                 |                                                                                                    |                                                                                                    |
| Empresas                                                                                                    | Solicitante:                                                                              |                                                                                                    |                                                                                                    |
| Dis sold in the Company                                                                                                    | Organismo:                                                                                | American Street American and American                                                                                                    |                                                                                                    |
| internet in the                                                                                                    | Las datas parsanals                                                                       | no reconcidos on este formulario corrán tratados do conformi                                                                                                    | idad aan al nuque Daglamanta Europea (LIE) 2016/670 da                                                                                                    |
| Visitantes                                                                                                    | Protección de Datos<br>información adiciona<br>www.madrid.org/pro<br>supresión, oposición | is recoglados en este formutano serán tratados de comormi<br>s. La información relativa a los destinatarios de los datos, l<br>al relativa a la protección de sus datos personales podrá c<br>teccionDeDatos. Ante el responsable del tratamiento podr<br>n y limitación de tratamiento. | indad con el nuevo reglamento Europeo (UE) 2016/079 de<br>la finalidad y las medidas de seguridad, así como cualquier<br>consultarla en el siguiente enlace<br>rá ejercer, entre otros, sus derechos de acceso, rectificación, |
|                                                                                                    | Direction General de                                                                      | ± Investigación e Innovación Tecnológica, Consejaría de Ciencia, Univers<br>Powered by Quadrvium®   Copyright 2005 - 201                                                                                                    | sidades e Investigación, Comunidad de Madrid.<br>19<br>Podos Europea.<br>Podos Burconea.                                                                                                    |

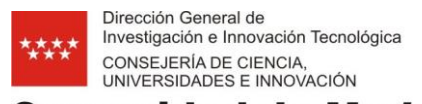

### **Comunidad de Madrid**

Como le aparece en el mensaje de la parte superior, acceda a "Documentación".

Le informamos que tiene habilitada la fase de subsanación económica.
 Revise el apartado "Documentación" y localice el documento en el que se especifican las facturas que han presentado alguna incidencia, gracias.

| Comunidad de Madrid          | Ficha Programa         Subsanación económica         Finalizar         Cerrar ser                     | s <mark>ión</mark> |
|------------------------------|----------------------------------------------------------------------------------------------------|--------------------|
| Ficha                        | AND CONTRACT CONTRACTORS AND CONTRACTORS                                                              |                    |
| Organismos<br>Notificaciones | Documentación                                                                                         | ]-                 |
| Documentación                | Bocumentación de la Convocatoria                                                                      |                    |
| Grupos Beneficiarios         |                                                                                                    |                    |
| COMPANY (CONTR)<br>COMPANY   | Seguimiento Científico     Ja Solicitud     Ja Actas de comité                                        |                    |
| 1000-1000                    | Seguimiento económico     Seguimiento económica     Anexo I Revisión Económica (Grupos Beneficiarios) |                    |
| Laboratorios                 | Anexo I Revisión Económica (Laboratorios)                                                             |                    |

Puede descargar los anexos de subsanación pulsando sobre 婦

### 3. SUBSANACIÓN ECONÓMICA

Una vez que conozca los documentos que precisan de subsanación, diríjase a el menú "Subsanación económica" y haga clic sobre el grupo o laboratorio cuyos documentos precisen subsanación.

|            | Miembros                  | Resumen | económico | Detalle económico | Subsanación económica | Documenta | ción General Subsana | ción Económica | 1    |
|------------|---------------------------|---------|-----------|-------------------|-----------------------|-----------|----------------------|----------------|------|
|            | NIF                       | Función | Nombre    |                   | Organismo             |           | Horas/semana         | Alta           | Baja |
|            |                           |         |           |                   |                       |           |                      |                |      |
| boratorios | The statement             |         |           |                   |                       |           |                      |                |      |
|            |                           |         |           |                   |                       |           |                      |                |      |
|            | The second second         |         |           |                   |                       |           |                      |                |      |
|            |                           |         |           |                   |                       |           |                      |                |      |
|            | The same of the second of |         |           |                   |                       |           |                      |                |      |

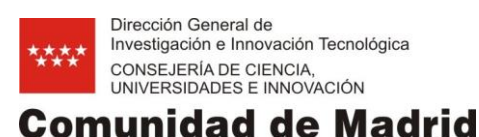

Pulse sobre la pestaña "Subsanación económica" y seleccione "Personal", " "Equipamiento" o "Funcionamiento".

|     |                      |         | 1990 B. 1990 B. 1990      |         |             |               |
|-----|----------------------|---------|---------------------------|---------|-------------|---------------|
| Seg | uimiento económi     | co (gr  | upos)                     |         |             |               |
| Mi  | embros Resumen e     | conómic | co Detalle económico      | Sul     | bsanación e | conómica      |
| Per | rsonal - Anualidad 2 | •       |                           |         |             |               |
|     | Personal             | los     | 🍸 Filt                    | rar   🍾 | Limpiar     |               |
|     | Equipamiento         | lasta   | NIF - Apellidos,Nom       | Rol     | Imp. C      | Imp. C        |
|     | Funcionamiento       |         | development of the second |         | 100000      | - 100,000,000 |

Pulse sobre "Editar subsanación" del registro que se encuentre en situación de subsanación.

| Seguimi   | ento e  | conóm     | ico (gr  | upos | 5)              |
|-----------|---------|-----------|----------|------|-----------------|
| Miembro   | os Re   | esumen e  | económio | 0    | Detalle económ  |
| Personal  | 🗕   Anu | ualidad 2 | -        |      |                 |
| Filtre po | r nomb  | re o ape  | llidos   |      | Y               |
| Acción    | Año     | Des       | Hasta    | NIF  | - Apellidos,Nom |
| /         | Edi     | tar subsa | nación   | 1010 | nino de Postos  |
| 14 4      | Página  | 1         | de 1     | Þ Þ  | 🗏   🥭   Mosti   |

**Nota:** Le aparecerá en este listado los documentos que requieren subsanación y los no admitidos, para los primeros debe incluir el documento pertinente para subsanar el gasto, para los no admitidos, puede incluirlo o no.

**Nota:** Si tiene varias mensualidades que subsanar en la partida de personal de un mismo miembro, es suficiente con que incluya un documento que tenga por nombre el DNI del miembro en cuestión.

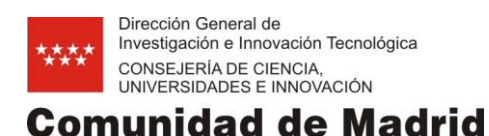

#### 3.1 Añadir ficheros de subsanación económica

Una vez que haya pulsado sobre 
(Editar subsanación) se le abrirá la pestaña de "Documentación Subsanación económica".

| Comunidad de Madrid                                                                                                    | Ficha Programa                                                                                     | Subsanación económica                                                                                                    | Finalizar                                                                                                    |                                                                     |                                                                 |                                               | Cerrar se                                                 |
|----------------------------------------------------------------------------------------------------|----------------------------------------------------------------------------------------------------|----------------------------------------------------------------------------------------------------|----------------------------------------------------------------------------------------------------|---------------------------------------------------------------------|-----------------------------------------------------------------|-----------------------------------------------|-----------------------------------------------------------|
| Grupos Beneficiarios                                                                                                    | COMPANY STORE                                                                                      | CALCUMPTON CONTRACTOR                                                                                                    | CONTRACTOR OF CONTRACTOR                                                                                               |                                                                     |                                                                 |                                               |                                                           |
|                                                                                                    | Seguimiento ecor                                                                                   | nómico (grupos)<br>men económico Detalle económ                                                                                            | ico Subsanación económica D                                                                                            | ocumentación Subsanación eco                                        | nómica Documentación Gener                                      | al Subsanación Económica                      |                                                           |
| Grupos Beneficiarios         Seguimiento económico (grupos)         Priembros       Resumen económico         Seguimiento económico.       Subsanación (grupos)         Seguimiento económico.       Subsanación (grupos)         Año       Desde       Hasta       NIF - Apellidos, Nombre         Observaciones:       Observaciones:       N         Acción       Documento incorporado       N         Nota Informativa:       En los gastos de personal existe la posibilidad de poder incluir un sólo un doc varios registros de un mismo miembro en una misma anualidad, sólo sería neo |                                                                                                    | U                                                                                                    |                                                                                                    |                                                                     |                                                                 |                                               |                                                           |
| contect of                                                                                                    | Seguimiento ecor                                                                                   | rómico. Subsanación (grup                                                                                                    | os)                                                                                                    |                                                                     |                                                                 |                                               | Cerrar sesió                                              |
| Laboratorios                                                                                                    |                                                                                                    |                                                                                                    |                                                                                                    |                                                                     |                                                                 | Volve                                         | er al listado                                             |
|                                                                                                    | Año                                                                                                | Desde Hasta                                                                                                    | NIF - Apellidos, Nombre                                                                                                | Rol Importe Imp<br>Bruto                                            | p. CM (Cuota Imp.<br>patronal) imputado CN                      | Imp. Total Cofinanciación<br>contrato         | Situación                                                 |
|                                                                                                    | (800)                                                                                              | annes entes 2                                                                                                    |                                                                                                    | 0.00000.000                                                         | 80 (3880)                                                       | 0.00000                                       |                                                           |
|                                                                                                    | Observaciones:                                                                                     |                                                                                                    |                                                                                                    |                                                                     |                                                                 |                                               |                                                           |
|                                                                                                    | Acción                                                                                             | Documento incorporado                                                                                                    |                                                                                                    | Tipo                                                                | ¢                                                               | Fecha de incorporación                        |                                                           |
|                                                                                                    |                                                                                                    |                                                                                                    | 1                                                                                                    | lo se han encontrado registro                                       | IS.                                                             |                                               |                                                           |
|                                                                                                    | Nota Informativa<br>En los gastos de<br>varios registros d                                         | a:<br>e personal existe la posibilida<br>le un mismo miembro en una                                                                        | d de poder incluir un sólo un do<br>misma anualidad, sólo sería neo                                                    | cumento justificativo, en algur<br>esario subir un documento er     | no de los gastos a subsanar p<br>n uno de estos registros de ga | or miembro y anualidad. Por lo tante<br>isto. | o si tiene                                                |
|                                                                                                    | Instrucciones:<br>1. Presione Selec<br>2. Presione Añac<br>3. Para seleccion<br>4. Para volver a l | ccionar fichero y elija el ficho<br>dir fichero para subir y enlazo<br>nar otro fichero diferente presi<br>a configuración inicial y repat | ero a subir.<br>ar el fichero a la aplicación.<br>one sobre el icono que aparecer<br>ir el proceso presione el botón A | á a la izquierda del fichero se<br>ñadir fichero                    | elccionado.                                                     |                                               |                                                           |
|                                                                                                    | Select                                                                                             | cionar fichero                                                                                                    |                                                                                                    |                                                                     |                                                                 |                                               |                                                           |
|                                                                                                    | Aña                                                                                                | adir fichero                                                                                                    |                                                                                                    |                                                                     |                                                                 |                                               |                                                           |
|                                                                                                    | Información del pro                                                                                | ocesamiento realizado sobre (                                                                                                    | el siguiente fichero cargado:                                                                                          |                                                                     |                                                                 |                                               |                                                           |
|                                                                                                    |                                                                                                    |                                                                                                    |                                                                                                    |                                                                     |                                                                 |                                               |                                                           |
|                                                                                                    |                                                                                                    | Direccion General de Inves                                                                                                    | ligación e Innovación Tecnológica, Cons<br>Powered by Quadriviu                                                        | sjería de Ciencia, Universidades e In<br>n⊗   Copyright 2005 - 2019 | vestigación. Comunidad de Madrid.                               |                                               | * UNIÔN EUROPEA<br>* Fondos Estructur<br>invertimes en su |
|                                                                                                    |                                                                                                    |                                                                                                    |                                                                                                    |                                                                     |                                                                 |                                               |                                                           |
| Puls                                                                                                    | e "Seleccio                                                                                        | nar fichero"                                                                                                    | Seleccionar fic                                                                                                    | hero y elija                                                        | el fichero corr                                                 | espondiente de                                |                                                           |

su equipo.

Le aparecerá en la parte derecha del botón anterior el fichero seleccionado. Para borrarlo haga clic en  $\bigotimes$ .

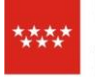

Dirección General de Investigación e Innovación Tecnológica CONSEJERÍA DE CIENCIA, UNIVERSIDADES E INNOVACIÓN

### Comunidad de Madrid

| Año       Desde       Hasta       NIF - Apellidos, Nombre       Rol       Importe<br>Bruto       Imp. CM<br>(Cuota<br>patropal)       Imp. Total<br>contrato       Cofinanciación       Situación       Observaciones         Año       Documento incorporado <ul> <li>Tipo</li> <li>Tipo</li> <li>Fecha de incorporación</li> <li>No se han encontrado registros.</li> </ul> |        |         |             |                                                                                  |     |                  |          |                 |                  |                        |                | V             | olver al listado |
|----------------------------------------------------------------------------------------------------|--------|---------|-------------|----------------------------------------------------------------------------------|-----|------------------|----------|-----------------|------------------|------------------------|----------------|---------------|------------------|
| Acción Documento incorporado 🔶 Tipo 🔶 Fecha de incorporación 🔶<br>No se han encontrado registros.                                                                                                    | Año    | Desde   | Hasta       | NIF - Apellidos, Nombre                                                          | Rol | Importe<br>Bruto | lm<br>(( | np. CM<br>Cuota | Imp.<br>imputado | Imp. Total<br>contrato | Cofinanciación | Situación     | Observaciones    |
| Acción Documento incorporado 🔶 Tipo 🔶 Fecha de incorporación 🌲                                                                                                    | 903    | 1100401 | 100000      | (1) (Marco and 1)<br>(1) (Marco and 1)<br>(1) (Marco and 1)<br>(1) (Marco and 1) |     | (***             | -        | 80              | 0.000            | 0.089840               |                | (sites of a   | Staropinas       |
| No se han encontrado registros.                                                                                                    | Acciór |         | Documento i | ncorporado                                                                       |     |                  | .≜<br>♥  | Tipo            | Ą                |                        | Fecha de i     | incorporación | \$               |
|                                                                                                    |        |         |             |                                                                                  |     | No se han        | enco     | ontrado r       | egistros.        |                        |                |               |                  |

#### Instrucciones:

- 1. Seleccione el tipo de partida en el desplegable.
- 2. Presione Seleccionar fichero y elija el fichero a subir.
- 3. Presione Añadir fichero para subir y enlazar el fichero a la aplicación.
- 4. Para seleccionar otro fichero diferente presione sobre el icono que aparecerá a la izquierda del fichero seleccionado.
- 5. Para volver a la configuración inicial y repetir el proceso presione el botón Añadir fichero.

| Seleccionar fichero    | nñadir en la aplicación: |  |  |
|------------------------|--------------------------|--|--|
| Añadir fichero         |                          |  |  |
|                        |                          |  |  |
| Pulse "Añadir fichero" | Añadir fichero           |  |  |

#### Puede borrar X o descargar 🛃 los ficheros añadidos.

|                                                                          | Resumen económico Deta                                                                                                    | Ile económico Subsanac                                                                                                    | ión económica                                        | Documentad                   | ión Subsanación e              | conómica Do            | umentación Genera | l Subsanación Económica |
|--------------------------------------------------------------------------|----------------------------------------------------------------------------------------------------|----------------------------------------------------------------------------------------------------|------------------------------------------------------|------------------------------|--------------------------------|------------------------|-------------------|-------------------------|
| eguimie                                                                  | nto económico. Subsanaci                                                                                                    | ón (grupos)                                                                                                    |                                                      |                              |                                |                        |                   |                         |
|                                                                          |                                                                                                    |                                                                                                    |                                                      |                              |                                |                        |                   | Volver al listado       |
| Año                                                                      | Desde Hasta N                                                                                                    | IF - Apellidos, Nombre                                                                                                    | Rol Importe<br>Bruto                                 | Imp. Cl<br>(Cuota<br>patrona | M Imp.<br>a imputado<br>II) CM | Imp. Total<br>contrato | financiación S    | Situación Observaciones |
| pre 1                                                                    | canner instance []                                                                                                    |                                                                                                    | + (***                                               | 100.000                      | (100.004)                      | (100)000               |                   |                         |
| Acción                                                                   | Documento incorporado                                                                                                    |                                                                                                    |                                                      | Å                            | Tipo                           |                        | ¢                 | Fecha de incorporación  |
| <b>X</b>                                                                 |                                                                                                    |                                                                                                    |                                                      |                              | Fichero de subs                | anación                |                   |                         |
|                                                                          |                                                                                                    |                                                                                                    |                                                      |                              |                                |                        |                   |                         |
| Instrucc<br>1. Selec<br>2. Presic<br>3. Presic<br>4. Para<br>5. Para     | ciones:<br>cione el tipo de partida en el<br>one Seleccionar fichero y el<br>one Añadir fichero para subi<br>seleccionar otro fichero difere<br>volver a la configuración inici                          | desplegable.<br>ija el fichero a subir.<br>ir y enlazar el fichero a l<br>ente presione sobre el ic<br>al y repetir el proceso pi | a aplicación.<br>cono que aparec<br>resione el botón | erá a la izqu<br>Añadir fich | iierda del fichero :<br>ero.   | seleccionado.          |                   |                         |
| Instrucc<br>1. Selec<br>2. Presid<br>3. Presid<br>4. Para :<br>5. Para : | Iones:<br>cione el tipo de partida en el<br>pone Seleccionar fichero y el<br>pone Añadir fichero para subi<br>seleccionar otro fichero difere<br>volver a la configuración inicia<br>Seleccionar fichero | desplegable.<br>ija el fichero a subir.<br>ir y enlazar el fichero a l<br>ente presione sobre el ic<br>al y repetir el proceso pi | a aplicación.<br>:ono que aparec<br>:esione el botón | erá a la izqu<br>Añadir fich | iierda del fichero :<br>ero.   | seleccionado.          |                   |                         |

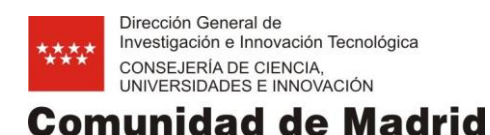

#### 3.2 Documentación General Subsanación Económica

Si en el anexo de subsanación le aparece un comentario general de la revisión económica, deberá incluir un fichero de documentación general de subsanación económica.

Para incluirlos diríjase a la pestaña de "Documentación General Subsanación Económica".

| Comunidad de Madrid                                                                                                    | Ficha Programa         Subsanación económica         Finalizar                                                                                                    | Serrar Cerrar          |  |  |  |  |  |
|----------------------------------------------------------------------------------------------------|----------------------------------------------------------------------------------------------------|------------------------|--|--|--|--|--|
| Grupos Beneficiarios                                                                                                    |                                                                                                    |                        |  |  |  |  |  |
| NUMBER OF COLUMN                                                                                                    | Seguimiento económico (grupos)                                                                                                    |                        |  |  |  |  |  |
| AND CONTRACTORS OF A DESCRIPTION OF A DESCRIPTION OF A DE | Miembros Resumen económico Detalle económico Subsanación económica Documentación General Subsanación Económica                                                                                                    |                        |  |  |  |  |  |
| Contraction of the Contraction of the Contraction o | Documentación General Subsanación (grupos)                                                                                                    |                        |  |  |  |  |  |
| aboratorios                                                                                                    | Acción Documento incorporado $\product relation Tipo \product relation to the test relation to the test relation to test relation to the test relation to the test relation to te$ | Fecha de incorporación |  |  |  |  |  |
|                                                                                                    | No se han encontrado registros.                                                                                                    |                        |  |  |  |  |  |
|                                                                                                    | 2. Presione Añadir fichero para subir y enlazar el fichero a la aplicación. 3. Para seleccionar otro fichero diferente presione sobre el icono que aparecerá a la izquierda del fichero seleccionado. 4. Para volver a la configuración inicial y repetir el proceso presione el botón Añadir fichero. Seleccionar fichero                                                                                                    |                        |  |  |  |  |  |
|                                                                                                    | Añadir fichero                                                                                                    |                        |  |  |  |  |  |
|                                                                                                    | Información del procesamiento realizado sobre el siguiente fichero cargado:                                                                                                    |                        |  |  |  |  |  |
|                                                                                                    |                                                                                                    |                        |  |  |  |  |  |
|                                                                                                    | Direccion General de Investigación e Innovación Tecnológica, Consejería de Ciencia, Universidades e Investigación. Comunida<br>Powered by Quadrinium®   Copyright 2005 - 2019                                                                                                    | d de Madrid.           |  |  |  |  |  |

Pulse "Seleccionar fichero" y busque el documento correspondiente en su equipo.

Seleccionar fichero

Le aparecerá el fichero a añadir a la aplicación.

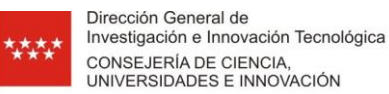

### Comunidad de Madrid

| Comunidad de Madrid                                                                                                    | Ficha Programa                             | Subsanación económica                                                                             | Finalizar                                                                                                    |                                  |                        | 2                      | Cerrar sesió                          |
|----------------------------------------------------------------------------------------------------|--------------------------------------------|---------------------------------------------------------------------------------------------------|----------------------------------------------------------------------------------------------------|----------------------------------|------------------------|------------------------|---------------------------------------|
| Grupos Beneficiarios                                                                                                    | and the second                             |                                                                                                   | Contraction of the second                                                                                                    |                                  |                        |                        |                                       |
| And the second second s | Seguimiento ecor                           | nómico (grupos)                                                                                   |                                                                                                    |                                  |                        |                        |                                       |
| 1000 - 100                                                                                                    | Miembros Resun                             | men económico Detalle económi                                                                     | co Subsanación económica Documentación G                                                                                             | eneral Subsanac                  | ción Económica         |                        |                                       |
| Control of Sector                                                                                                    | Documentación General Subsanación (grupos) |                                                                                                   |                                                                                                    |                                  |                        |                        |                                       |
| Laboratorios                                                                                                    | Acción                                     | Documento incorporad                                                                              | lo 🔶                                                                                                    | Tipo                             | ÷                      | Fecha de incorporación | Å                                     |
| 0.00                                                                                                    |                                            |                                                                                                   | No se han end                                                                                                    | ontrado registro                 | IS.                    |                        |                                       |
|                                                                                                    | 3. Para selecci<br>4. Para volver<br>Sele  | ionar otro fichero diferente pres<br>a la configuración inicial y repe<br>eccionar fichero S Fich | sione sobre el icono que aparecerá a la izquier<br>tir el proceso presione el botón Añadir ficher<br>hero a añadir en la aplicación: | da del fichero s<br>b.           | eleccionado.           |                        |                                       |
|                                                                                                    | Información del p                          | procesamiento realizado sobre                                                                     | el siguiente fichero cargado:                                                                                                    |                                  |                        |                        |                                       |
|                                                                                                    |                                            | Direccion General de Inves                                                                        | tigación e Innovación Tecnológica, Consejería de Ciencia<br>Powered by Quadrivium®   Copyright 2/                                    | Universidades e In<br>105 - 2019 | vestigación. Comunidad | de Madrid.             | UNIÓN EUROPEA<br>Fondos Estructurales |

Pulse 😵 para borrarlo o "Añadir fichero" para subirlo a la aplicación.

Añadir fichero

Una vez añadido, le aparecerá el fichero en la tabla superior con las opciones de descargar 🛃 y borrar X el documento.

| Comunidad de Madrid                        | Ficha Programa                 | a Subsanación económica                                                                                                | Finalizar                                                                                    |                                                                  |         | <u>2</u>               | errar se |
|--------------------------------------------|--------------------------------|----------------------------------------------------------------------------------------------------|----------------------------------------------------------------------------------------------|------------------------------------------------------------------|---------|------------------------|----------|
| Grupos Beneficiarios                       | Contraction Co                 | and a second second                                                                                                    | 101 10 <b>000</b> - 201 - 2                                                                  |                                                                  |         |                        |          |
| states and a second as                     | Seguimiento económico (grupos) |                                                                                                    |                                                                                              |                                                                  |         |                        |          |
|                                            | Miembros Re                    | esumen económico Detalle económ                                                                                        | nico Subsanación económica Documentación                                                     | n General Subsanación Económica                                  |         |                        |          |
| Documentación General Subsanación (grupos) |                                |                                                                                                    |                                                                                              |                                                                  |         |                        |          |
| aboratorios                                | Acción                         | Documento incorporado                                                                                                  | Å                                                                                            | Тіро                                                             | ▼       | Fecha de incorporación | \$       |
| 640                                        | <b>X</b>                       |                                                                                                    |                                                                                              | Fichero Subsanacion General                                      |         |                        |          |
|                                            | 4. Para sele                   | eccorrar ou o increto directente pre<br>rer a la configuración inicial y rep<br>Seleccionar fichero<br>Afiadir fichero | esione suore en rouno que aparecera a la Izquetir el proceso presione el botón Añadir fich   | ierua dei nonero seleccionado.<br>ero.                           |         |                        |          |
|                                            | El archivo 'B                  | <pre>}orradorRevisionEconomica (8</pre>                                                                                | i).pdf ha sido procesado correctamente.                                                      |                                                                  |         |                        |          |
|                                            |                                | Direccion General de Inve                                                                                              | astigación e Innovación Tecnológica, Consejería de Cien<br>Powered by Quadrivium®   Copyrigh | cia, Universidades e Investigación. Comunidad d<br>t 2005 - 2019 | Madrid. | ***<br>* unio          | N EUROPE |

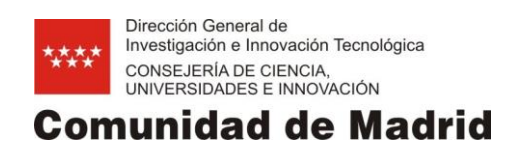

### 4. FINALIZAR

Finalmente pulse

Una vez añadidos los ficheros correspondientes (de cada uno de los registros que se encuentren en subsanación, de cada una de las partidas de personal, equipamiento y funcionamiento de cada grupo o laboratorio y la Documentación General de Subsanación Económica si esta es requerida) pulse "Finalizar".

| Comunidad de Madrid | Ficha Programa                                                                                                   | Subsanación económica                                                                                                    | Finalizar                                                                                                    | Cerrar sesión                                                                                                    |
|---------------------|----------------------------------------------------------------------------------------------------|----------------------------------------------------------------------------------------------------|----------------------------------------------------------------------------------------------------|----------------------------------------------------------------------------------------------------|
| Fase seguimiento    | THE OWNER OF                                                                                                    | Contrast or -                                                                                                    |                                                                                                    |                                                                                                    |
|                     | Cierre del proces                                                                                                | so de subsanación económic                                                                                                    | a                                                                                                    |                                                                                                    |
|                     | Sus datos serán tr<br>Aparecerá un mer<br>con copia a los res<br>Finalizar proceso                               | ransferidos a las bases de dato<br>nsaje de confirmación, y el siste<br>sponsables de los grupos bene<br>o de subsanación económica-                                          | es de la DGII. Consejería<br>ema envía un correo elec<br>ficiarios participantes.<br>administrativa             | de Educación e Investigación de la Comunidad de Madrid.<br>trónico de confirmación dirigido al investigador coordinador,                                                                                                    |
|                     | Los datos personale<br>Protección de Datos<br>información adiciona<br>www.madrid.org/pro<br>supresión, oposiciór | es recogidos en este formulario<br>s. La información relativa a los d<br>al relativa a la protección de su<br>teccionDeDatos. Ante el respo<br>n y limitación de tratamiento. | serán tratados de confor<br>destinatarios de los datos<br>s datos personales podrá<br>nsable del tratamiento po | rmidad con el nuevo Reglamento Europeo (UE) 2016/679 de<br>s, la finalidad y las medidas de seguridad, así como cualquier<br>á consultarla en el siguiente enlace<br>odrá ejercer, entre otros, sus derechos de acceso, rectificación, |
|                     | Direccion General de In                                                                                          | vestigación e Innovación Tecnológica,<br>Powered by Qua                                                                                                    | Consejería de Ciencia, Univers<br>drivium®   Copyright 2005 - 201                                               | sidades e Investigación. Comunidad de Madrid.<br>19<br>Vinión Europea<br>Fonto: Estructurales                                                                                                    |

Finalizar proceso de subsanación económica-administrativa

v confirme.

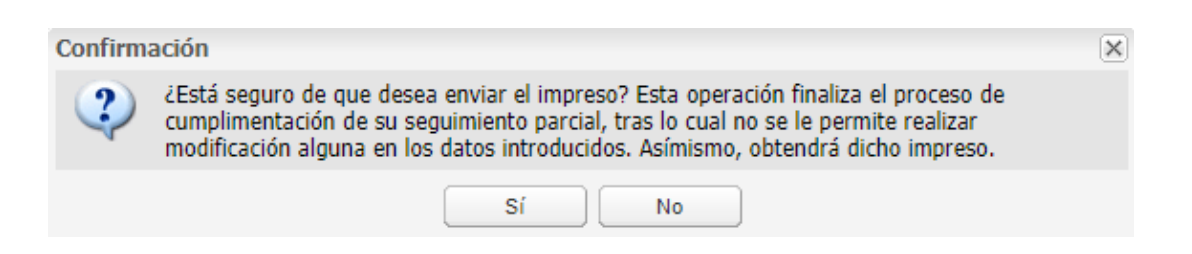